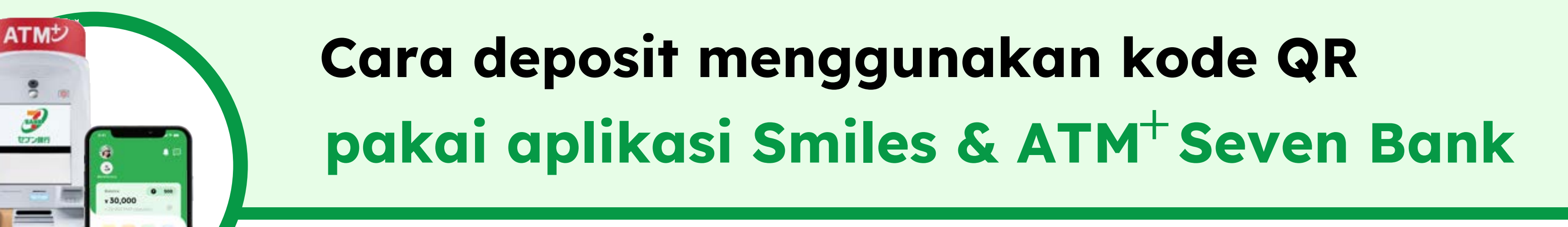

Klik untuk panduan ATM lama Bank Seven 🗹

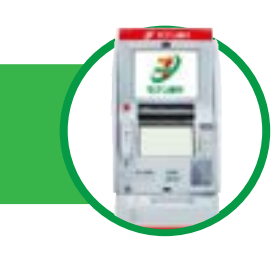

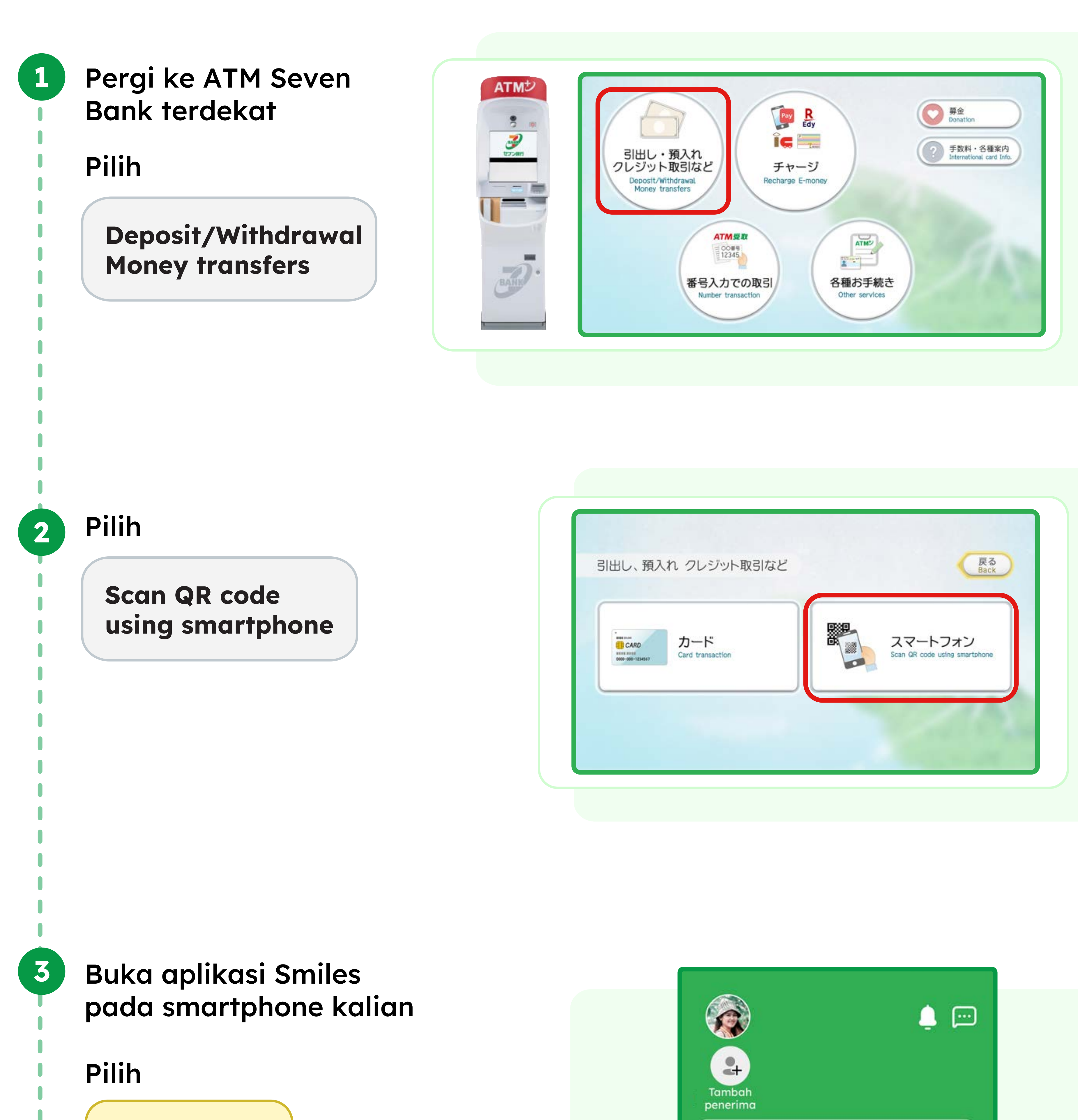

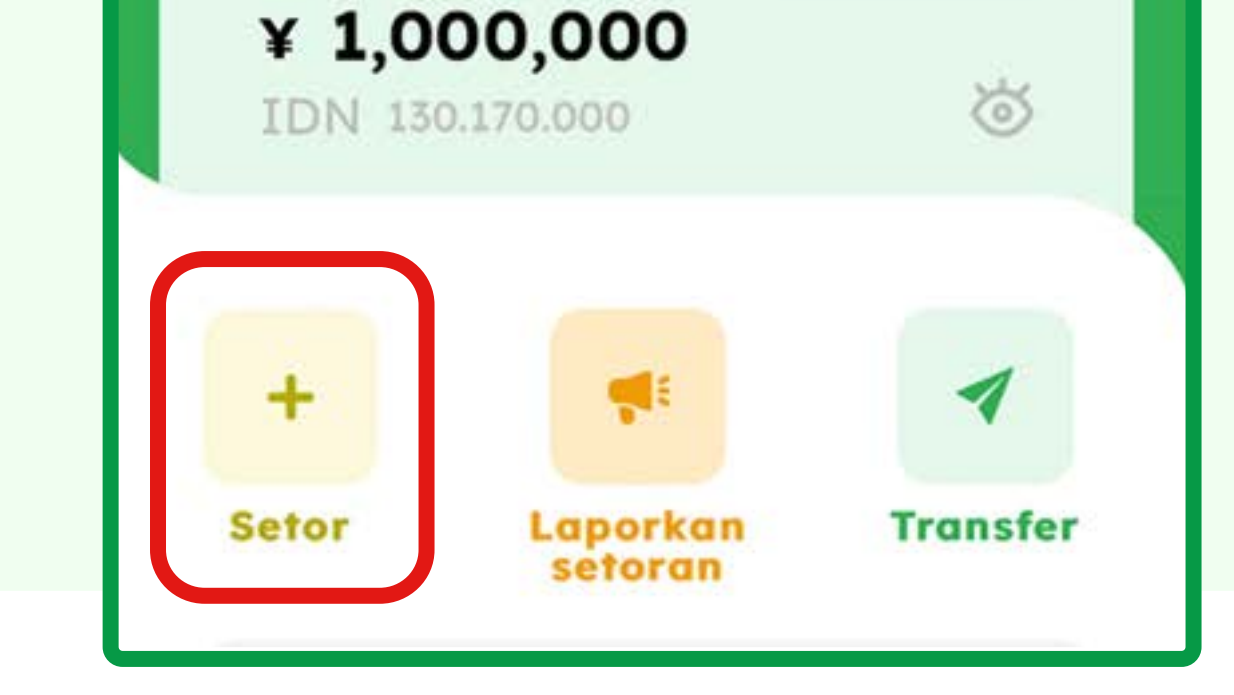

Saldo

0

500

## Pilih

4

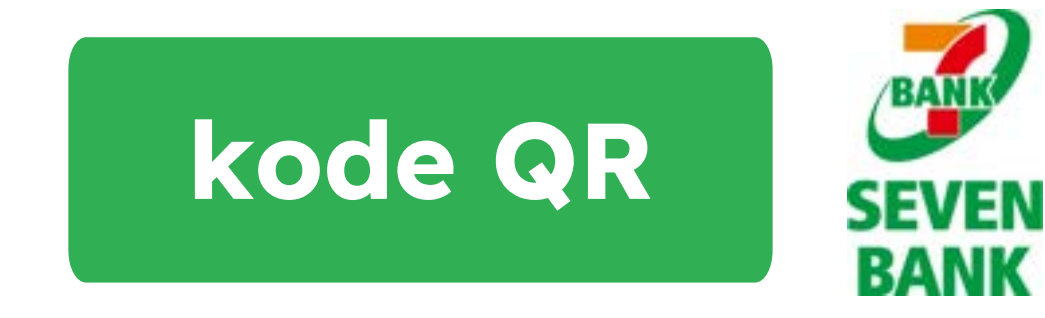

**Setor** 

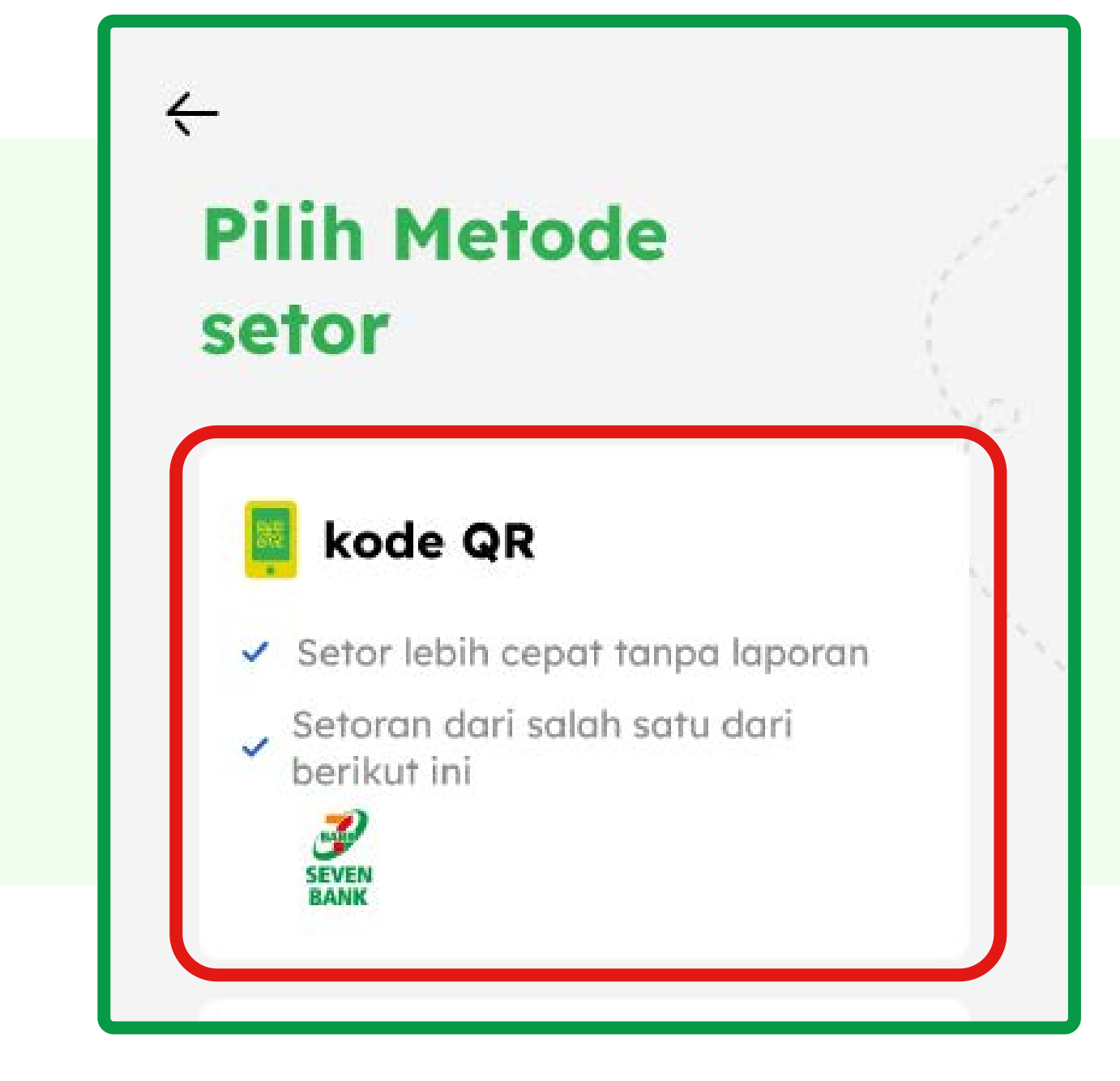

#### Pilih

5

# Pindai kode QR

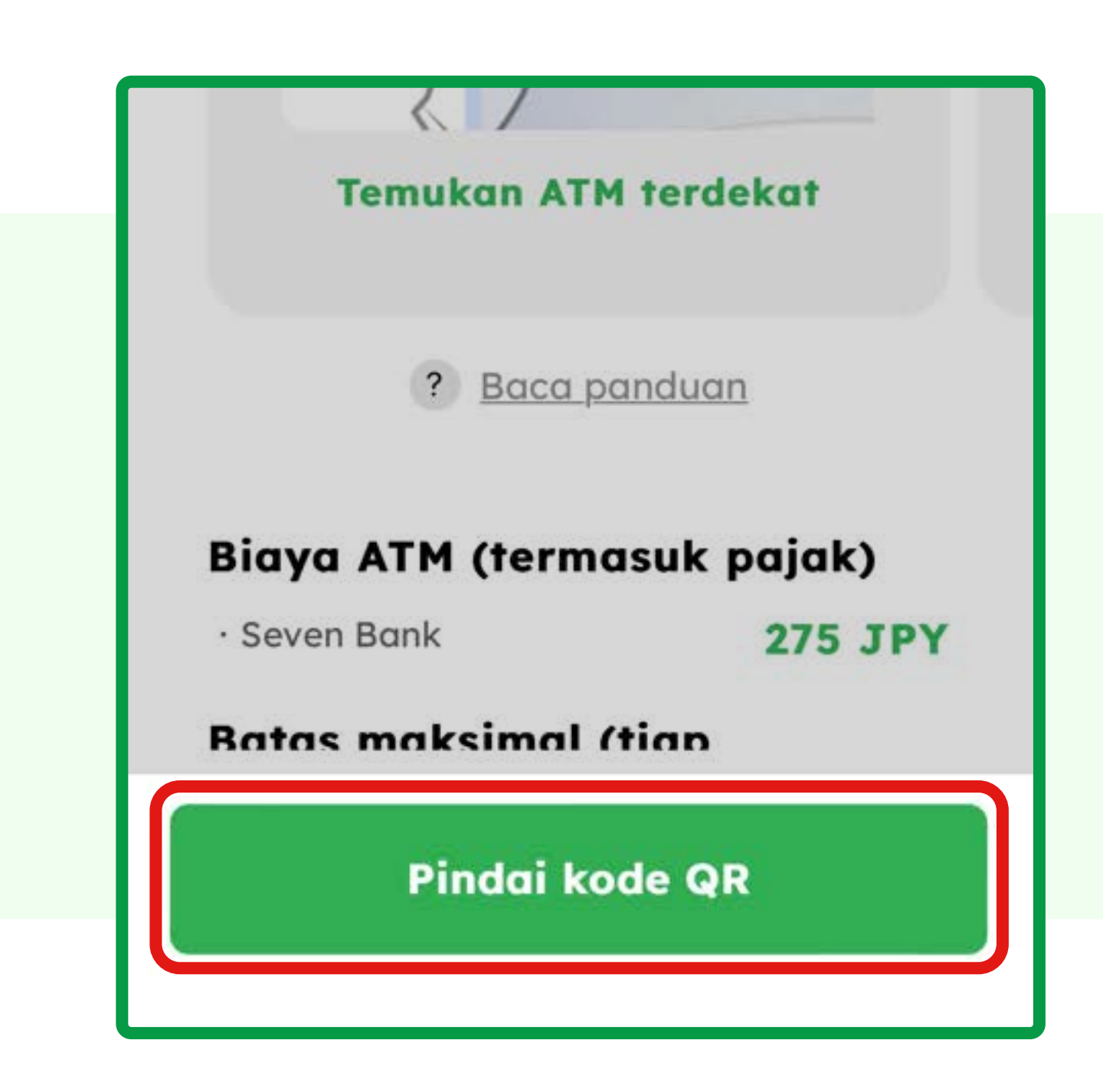

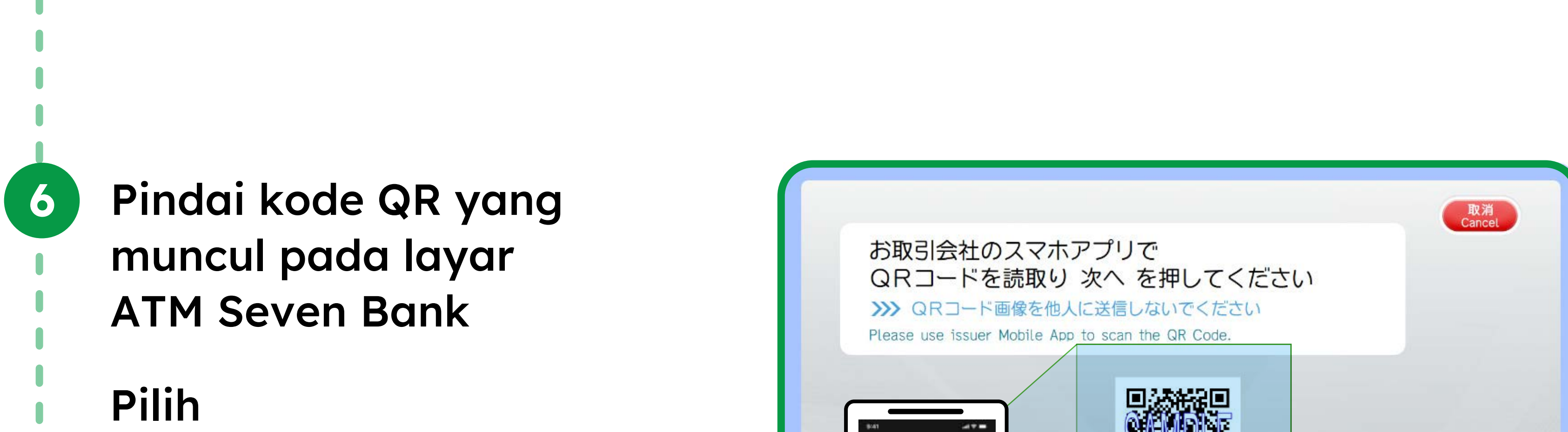

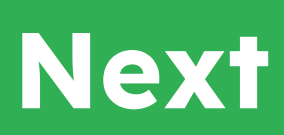

7

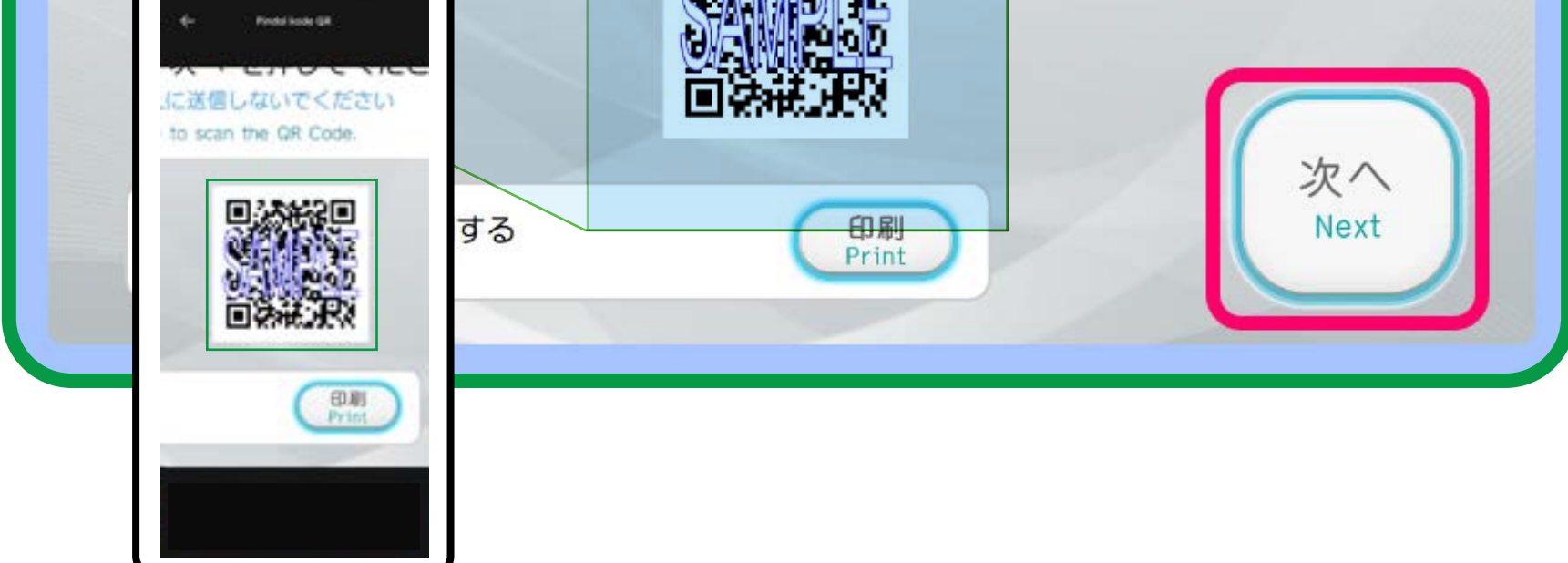

Jika kalian tidak dapat memindai kode QR pada layar, kalian dapat mencetak kode QR dengan pilih "Print" pada layar.

\*Kode QR adalah merek dagang terdaftar dari Denso Wave Incorporated.

## Nomor perusahaan akan ditampilkan di aplikasi

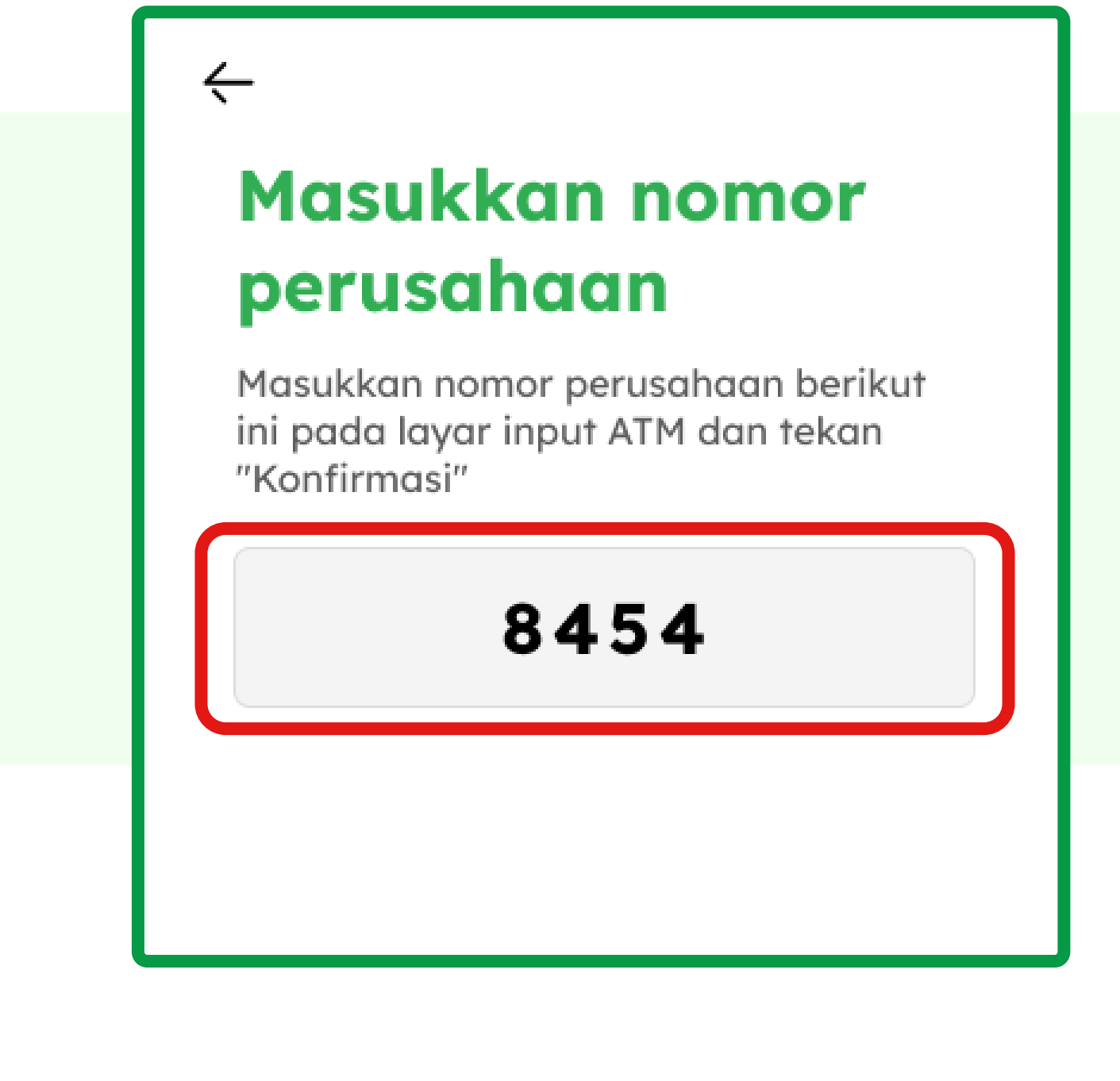

Masukkan nomor perusahaan di layar ATM Seven Bank.

#### Pilih

# Confirm

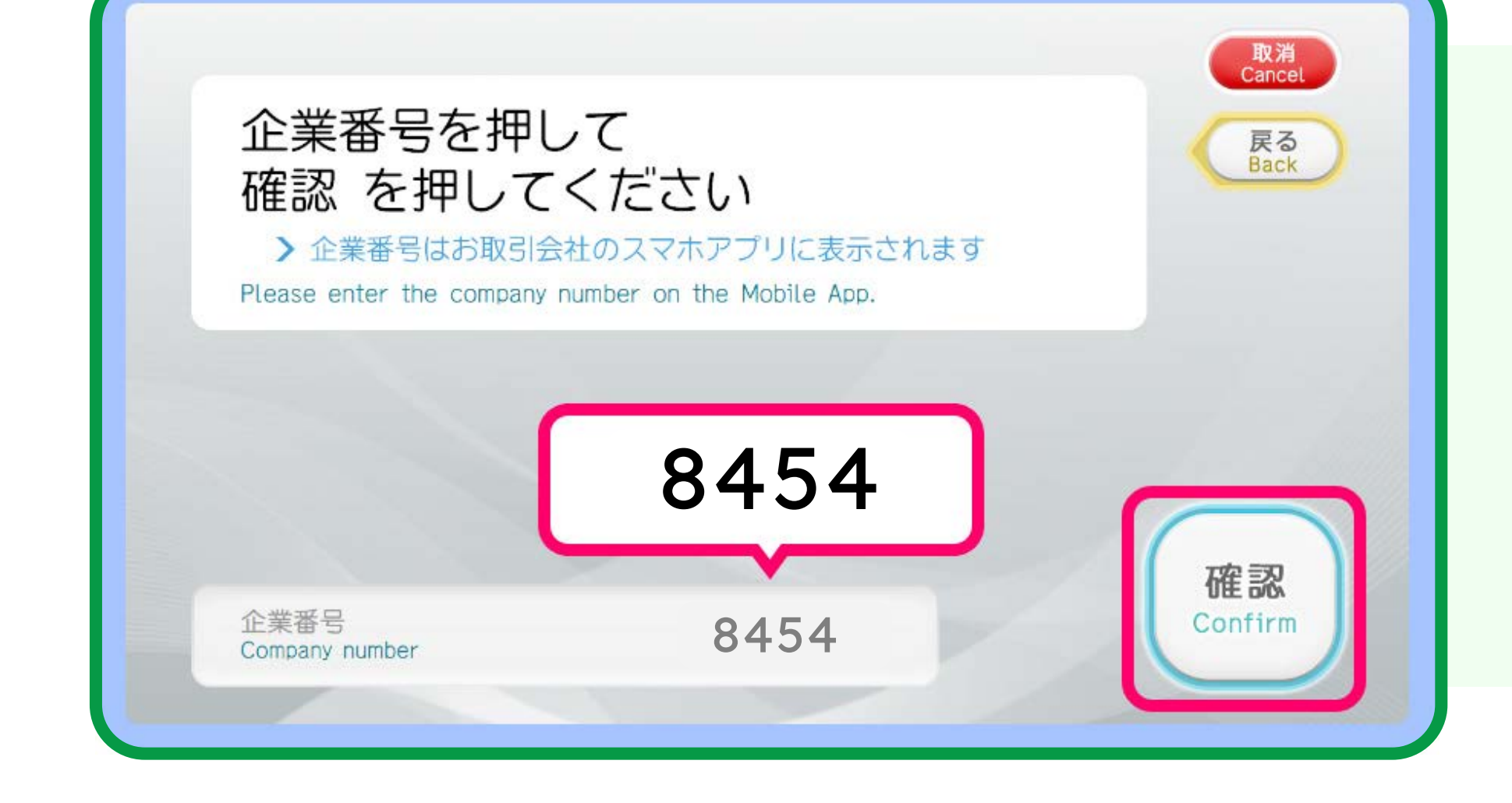

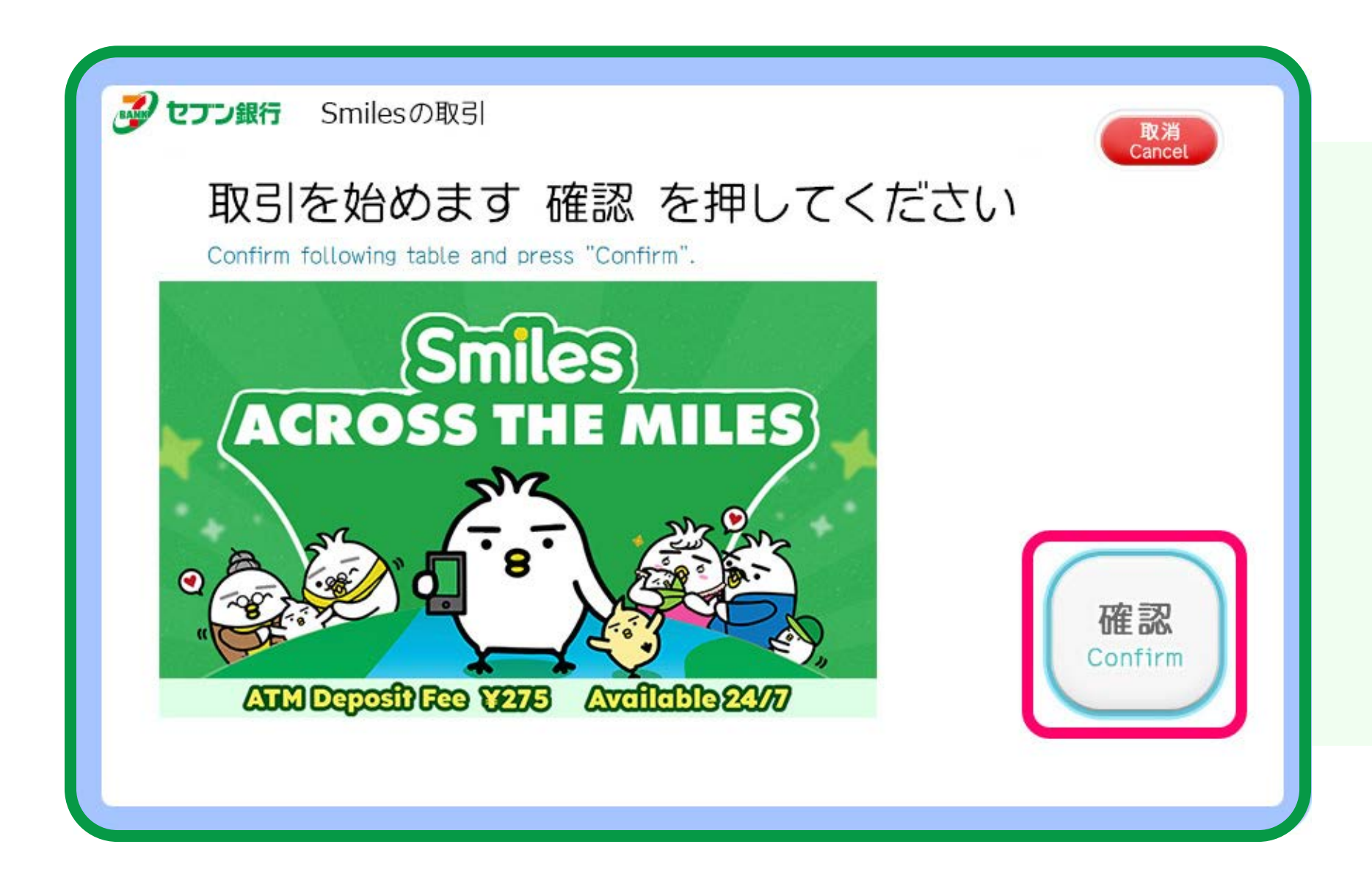

9

8

Konfirmasi transaksi dengan pilih Confirm

## Masukkan uang kertas ke dalam slot ATM

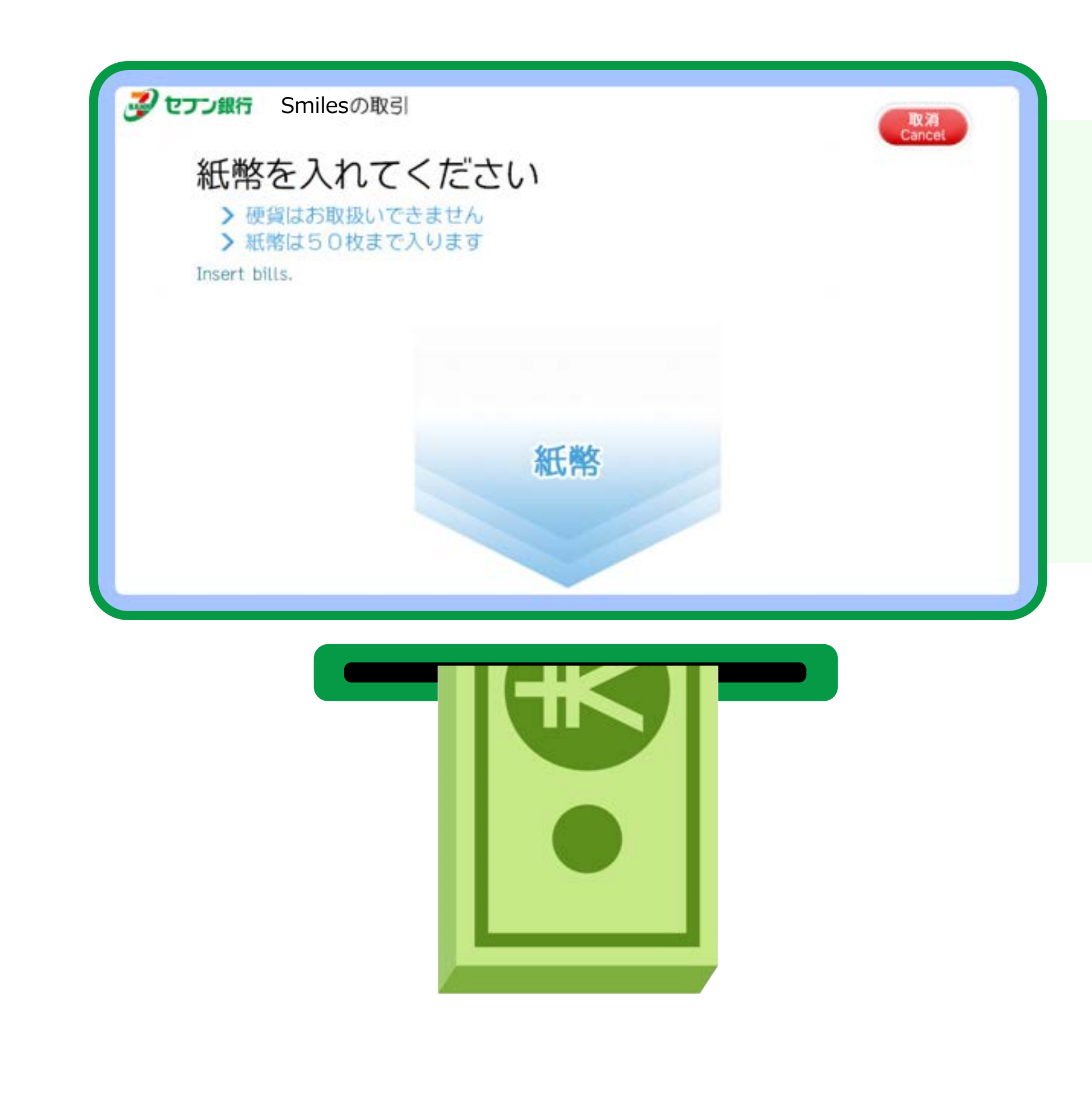

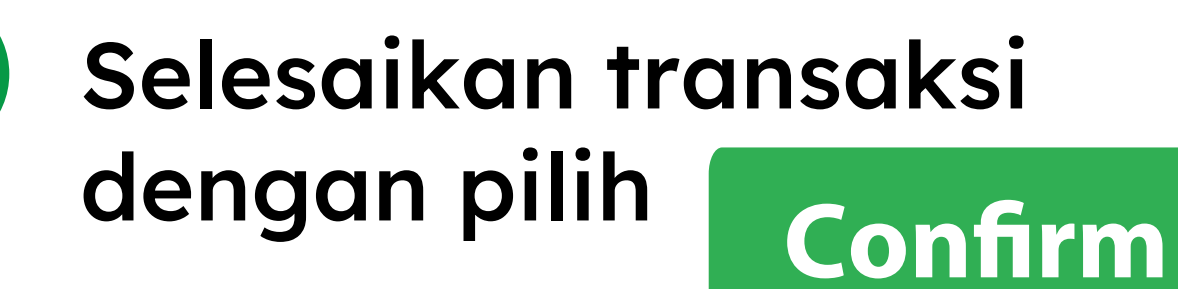

(11)

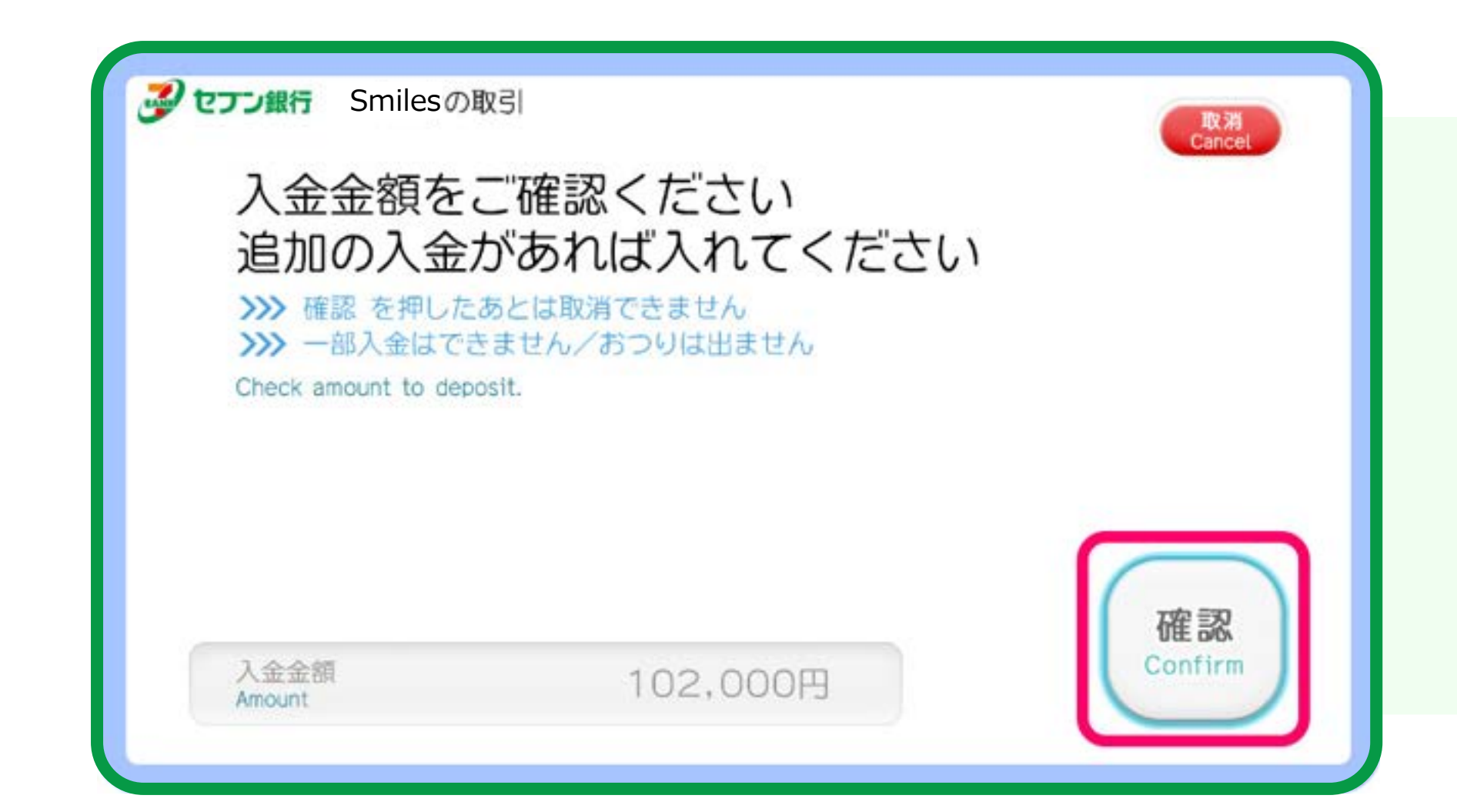